## Download video fra Google drev på en PC eller MacBook.

Bruger du google sky drev, skal video der skal sendes til anfaldskalender.dk downloades inden den kan sendes. Hvad er det vi vil opnå teknisk? Vi skal have videoen fra skyen og ned lokalt på enheden, så den kan sendes videre til andre systemer.

Gør følgende:

Åben en browser. Gå til adressen <u>https://drive.google.com</u>

Log ind med dit google id. Alt dette har Epilepsihospitalet intet med at gøre.

PS: Vi ser IKKE videoer du har sendt, hvis ikke du har en forudgående aftale om at du sender.

Når du er logget ind i Google drev:

| Marker den video du ønsker at hente ned<br>fra "skyen".                                                                                                    |                               |
|----------------------------------------------------------------------------------------------------|-------------------------------|
| Klik på de 3 prikker, og vælg download:                                                                                                    | ***                           |
| Fil hentes nu ud af skyen og ned lokalt<br>på din enhed (hvis der er ledig plads),<br>når den er færdig vælges "vis i mappe"<br>på PC, på MacBook, klik på Finder ikonet                                                                                                    | MG_0187 (1).mov               |
| På MacBook, efter overførsel, klik på<br>Finder, og klik på Overførsler. Øverst i<br>listen skulle gerne ligge en .MOV fil.<br>Denne trækkes over som i næste punkt.                                                                                                    |                               |
| Anfaldskalender.dk skal være åben<br>parallel på skærmen, du <b>er</b> logget ind på<br>anfaldskalender. Du skal nu markere -<br>trække video filen fra det lokale<br>download (på MacBook i "Finder"), over i<br>det det stiplede område på<br>anfaldskalender.dk. Efter kort tid er den<br>sendt til anfaldskalender.dk (din<br>båndbredde kan sløve processen), det er<br>alt. Er der flere videoer gentages<br>processen: | 1 (Ref.), 2020/16 bytes senat |